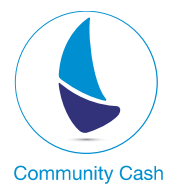

## কমিউনিটি ক্যাশ অ্যাপে রেজিস্টেশন পদ্ধতি

১। Google Play Store থেকে অথবা Apple App Store থেকে Community Cash অ্যাপটি ডাউনলোড করুন।

২। অ্যাপটি Install করে Open অপশনে ক্লিক করুন।

৩। এই ক্ষেত্রে অ্যাপটি ওপেন হবার সময় আপনার পারমিশন চাইবে। আপনি এখানে Allow বাটন ক্লিক করুন ।

৪। এই ধাপে প্রথমে আপনাকে রেজিস্ট্রেশন সম্পন্ন করতে হবে। একাউন্ট সহ রেজিস্ট্রেশন করতে " Register with Account এ ক্লিক করুন। এই জন্যে কমিউনিটি ব্যাংকে অবশ্যই আপনার একটি সচল অ্যাকাউন্ট থাকতে হবে।

৫। Register with Account এ ক্লিক করার পর অ্যাপের Terms & Conditions and Privacy Policy" আসবে। এখানে আপনি Accept অপশনে ক্লিক করবেন।

৬। ক্রিক করার সাথে সাথেই "Attention" ডায়ালগ বক্স আসবে যেখানে আপনি "Yes" বাটনে ক্লিক করবেন।

৭। এরপর যে মোবাইল নাম্বার দিয়ে একাউন্ট ওপেন করেছিলেন সেই মোবাইল নাম্বার এবং অ্যাকাউন্ট নাম্বার টি প্রদান করুন।

৮। OTP(One Time Password) Channel অপশনে SMS অপশনটি বাছাই করুন।

৯। এখন আপনার মোবাইলে একটি OTP (One Time Password) নাম্বার যাবে। আপনি সেই OTP ইনপুট অপশনে নাম্বারটি প্রদান করুন। মনে রাখবেন OTP প্রদানের সময় সর্বোচ্চ ৩ মিনিট।

১০। OTP প্রদানের সাথে সাথেই আপনার মোবাইলে একটি একাউন্ট এক্টিভেশন SMS চলে যাবে এবং সফলভাবে রেজিস্ট্রেশন হলে আপনাকে একটি Success Tab এ নিয়ে যাওয়া হবে।

১১। এখন আপনাকে একটি ইউজার আইডি (যেমন: C0000001) এবং একটি One Time Pin দেয়া হবে। এই User আইডিটি সবসময় সংরক্ষণ করে রাখুন।

১২ এখন আপনি Continue ক্লিক করলেই আপনাকে Log In অপশনে নিয়ে যাওয়া হবে।

১৩। এখানে Add Device অপশনে আপনি আপনার ডিভাইসটি এড করে নিন এবং আপনি পূর্ববর্তী পেইজে পাওয়া ইউজার আইডি ও SMS এ পাওয়া One Time Pin টি ইনপুট করে Submit করলেই Change Password অপশনে নিয়ে যাওয়া হবে।

১৪। এখানে আপনি Current Password অপশনে One Time Pin টি সাবমিট করুন এবং New Password অপশনে আপনার পছন্দমতো পাসওয়ার্ড প্রদান করুন।

১৫। পাসওয়ার্ডটি হতে হবে ৬-১২ ডিজিটের মধ্যে। পাসওয়ার্ডে অবশ্যই বড় হাতের ও ছোট হাতের অক্ষর থাকতে হবে। পাসওয়ার্ডে সংখ্যাবাচক ক্যারেক্টার ও স্পেশাল ক্যারেক্টার থাকতে হবে।

১৬। এই পদ্ধতিতে সকল ধাপ সম্পন্ন করলেই আপনি কমিউনিটি ক্যাশ অ্যাপের সকল সুবিধা উপভোগ করতে পারবেন।

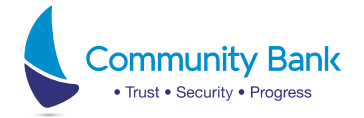